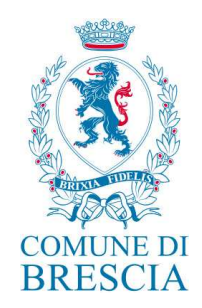

## PORTALE ENTI TERZI

Il nuovo portale è raggiungibile collegandosi al Portale Servizi Online del Comune di Brescia (https://portaleservizi.comune.brescia.it) sezione "Documenti - Certificati e Autocertificazioni" cliccando sulla voce "Portale Enti Terzi" o sul bottone "Vai al servizio".

| Comune di Brescia             |                 |               |              |                   |  | f | •• 🖸 | <b>y</b> | Cerca 🔍       |
|-------------------------------|-----------------|---------------|--------------|-------------------|--|---|------|----------|---------------|
| Comune                        | On Line         | Servizi       | Trasparenza  | Protezione Civile |  |   |      |          |               |
| <u>Home</u> / Dor             | cumenti         |               |              |                   |  |   |      |          |               |
| <b>Docu</b><br>Servizi per la | richiesta o vis | sualizzazione | di documenti |                   |  |   |      |          |               |
| Rilascio c                    | ertificati      | e autoc       | ertificazion | i                 |  |   |      |          | Valalservizio |
| Portale E                     | nti Terzi       |               |              |                   |  |   |      |          | Valaiservizio |

L'accesso avviene secondo le seguenti modalità:

- fino al 31 maggio 2022 mediante inserimento, da parte dell'operatore, di nuove credenziali costituite da codice fiscale come username e vecchia password come password (al primo accesso può venir richiesto il cambio password);
- dall'1 giugno 2022 mediante autenticazione dell'operatore attraverso le credenziali SPID, CIE e CNS.

Nel campo "utente registrato" inserire:

identificativo utente = codice fiscale

Pegipine Lombardi

password = vecchia password di AOL (solo al primo accesso può venir richiesto il cambio password)

In alternativa, ovvero per gli utenti senza credenziali AOL, è possibile accedere con SPID, CIE, CNS.

Settore Servizi Demografici – Piazza Paolo VI°- (Palazzo Broletto) - 25121 Brescia

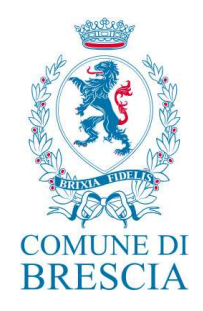

#### ≡Regione Lombardia

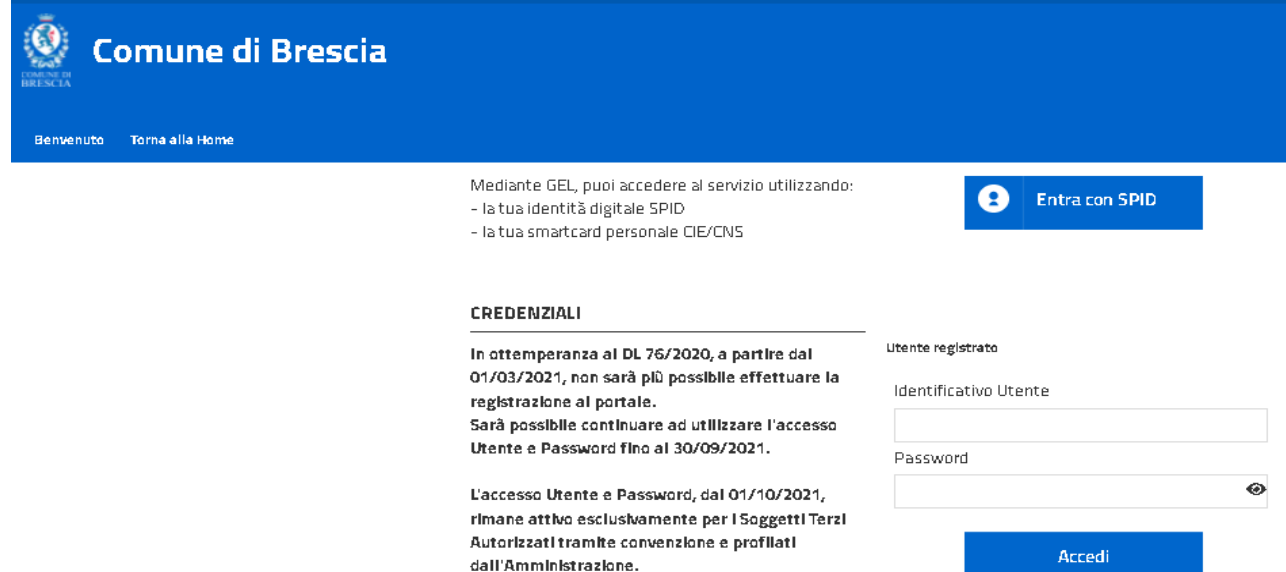

Per accedere alla sezione riservata del portale, che consente l'accesso ad informazioni personali o l'utilizzo di servizi avanzati, è necessario dimostrare la propria identità digitando le credenziali fornite dall'amministrazione con le modalità indicate a lato.

### Pagina di benvenuto:

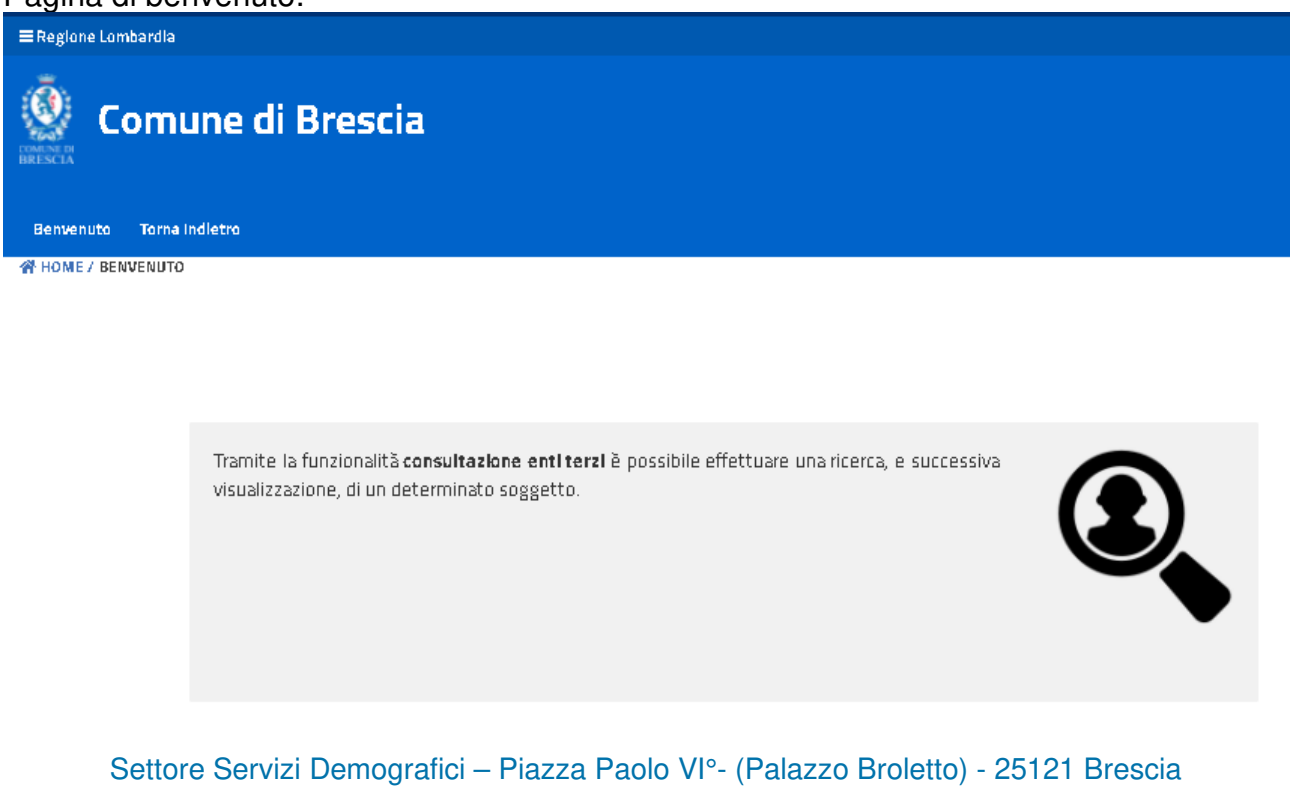

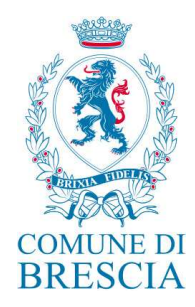

Cliccare sulla lente e proseguire cliccando sul bottone "Consultazione"

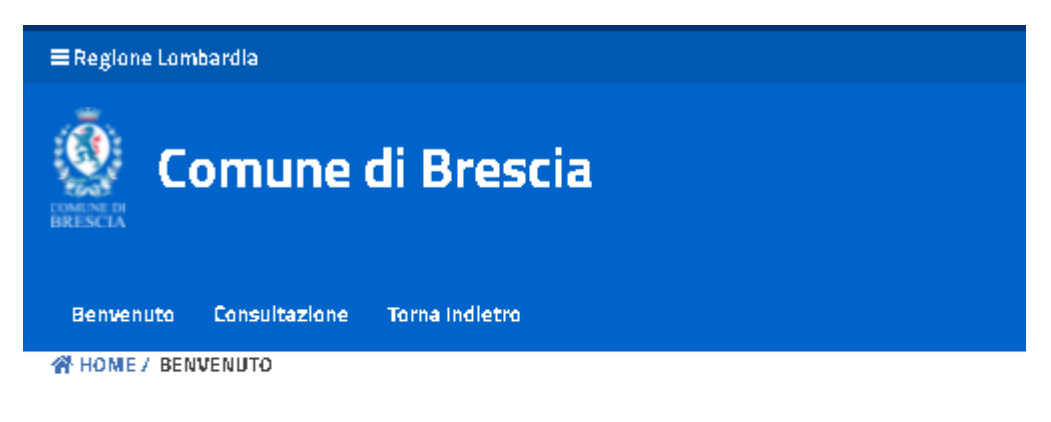

# Accesso utenti già abilitati

Stato Evile Morti

Proseguire cliccando sul bottone "Consultazione"

| ■Regione Lombardia  |                                          |       |                                  |        |
|---------------------|------------------------------------------|-------|----------------------------------|--------|
| Com                 | une di Brescia                           |       |                                  |        |
| Benvenuto Consu     | itazione Torna Indietro                  |       |                                  |        |
| R HOME / CONSULTAZI | ONE                                      |       |                                  |        |
|                     |                                          |       |                                  |        |
| Ricerca semplice    | le le le le le le le le le le le le le l |       |                                  | Riduci |
| Cognome             |                                          | Nome  |                                  |        |
|                     |                                          |       |                                  |        |
| Data Nascita        |                                          | Sesso | □ <sub>M</sub><br>□ <sub>F</sub> |        |

Per effettuare una ricerca in anagrafe è necessario compilare nome, cognome e data di nascita oppure il codice fiscale;

per ricerche in stato civile è necessario compilare solo nome, cognome, data di nascita e selezionare il sesso.

Settore Servizi Demografici – Piazza Paolo VIº- (Palazzo Broletto) - 25121 Brescia

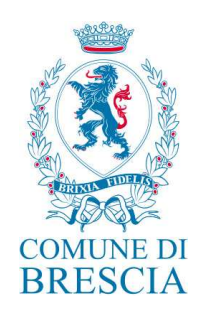

¥

Inserire il motivo della richiesta (selezionare da menù a tendina):

Motivo Richiesta

Questo è un campo obbligatorio.

## Cliccare sul bottone "Ricerca"

| Motivo Richiesta |                               |  |
|------------------|-------------------------------|--|
|                  | Consultazione<br>Azzertamento |  |
| Ricerca Pulisci  | Atto                          |  |

## Anteprima soggetto:

| ≡Regione Lombardia                                                                 |                                               |                                                |            |  |                |  |
|------------------------------------------------------------------------------------|-----------------------------------------------|------------------------------------------------|------------|--|----------------|--|
| Comune di Brescia                                                                  |                                               |                                                |            |  |                |  |
| Benvenuto Consu                                                                    | litazione Torna Indietro                      |                                                |            |  |                |  |
| HOME / CONSULTAZI                                                                  | ONE                                           |                                                |            |  |                |  |
| Indietro Nuovo                                                                     | Esporta in OpenFormat                         | Versione Stampabile                            |            |  |                |  |
| Ricerca soggetto da                                                                | parte dell'utente ente.ter:                   | o ente terzo                                   |            |  |                |  |
| Filtri applicati: Codice Fis                                                       | scale:                                        | ivo Richiesta: consultazione 🗌 Dominio: Anagra | fe         |  |                |  |
|                                                                                    |                                               |                                                |            |  |                |  |
| Codice Fiscale Handred Validato Rapp. parentela FIGLIO                             |                                               |                                                |            |  |                |  |
| Posiz, anagrafica                                                                  | Residente APR                                 | Sesso                                          | Maschio    |  | Dettaglio      |  |
| Nato/a a                                                                           | BRESCIA (BS)                                  | Nato/a II                                      | 0511011988 |  | Certificazioni |  |
| indirizzo PIAZZE<br>BRESCI/                                                        | но ысканы 2 <sup>-2115</sup> 1 Int.<br>4 (BS) | 1 P. 1 - 25121                                 |            |  |                |  |
| Esporta in OpenFi                                                                  | ormat Versione Stampal                        | sile                                           |            |  |                |  |
| Settore Servizi Demografici – Piazza Paolo VI°- (Palazzo Broletto) - 25121 Brescia |                                               |                                                |            |  |                |  |

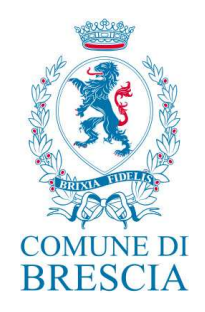

Da anteprima è possibile visualizzare le principali informazioni (generalità, posizione anagrafica, indirizzo); ottenere esportazione e versione stampabile; accedere alla scheda attraverso il bottone "dettaglio"; accedere alla selezione dei certificati attraverso il bottone "certificazioni".

| Dettaglio:           |                      |                     |            |                    |                      |                 |               |
|----------------------|----------------------|---------------------|------------|--------------------|----------------------|-----------------|---------------|
| ≡ Regione Lombardia  |                      |                     |            |                    |                      |                 |               |
|                      | ne di Bresci         | a                   |            |                    |                      |                 |               |
| WHOME / CONSULTAZION | NE                   |                     |            |                    |                      |                 |               |
|                      |                      |                     |            |                    |                      |                 |               |
| ← Torna ai risultati |                      |                     |            | Situazio           | une alla data        | 02/02/2022      | Seleziona     |
|                      | R <sup>adia</sup> Io |                     |            |                    |                      |                 |               |
| ~                    | Codice Resale        | -                   | 4          | Rapporto parentela | FIGLIO               |                 |               |
|                      | 54:200               | Validato<br>Maschio |            | Podzianagrafica    | Rosidente            |                 |               |
| Certificazioni       | Nasdia comune        | BRESCIA (BS)        |            | erbeen ib ered     | 0! 8                 |                 |               |
| Nucleo familiare     |                      |                     |            |                    | Atter ''<br>(BS)     |                 | BRESCIA       |
|                      | Residenza            | P K                 |            |                    |                      |                 |               |
|                      | Stato dulle          | CELIBE              |            |                    |                      |                 |               |
|                      |                      |                     |            |                    |                      |                 |               |
|                      |                      |                     |            | Orradinanza        | MALIANIA             |                 |               |
|                      |                      |                     |            |                    |                      | Dramadi Tatta   | Distant Testa |
|                      |                      |                     |            |                    |                      | es partor forto | RED.T KILLS   |
|                      | Starico residenze    | e storico trasferin | nenti      |                    |                      |                 | Riduci        |
|                      | Residenza            | _                   |            |                    |                      |                 |               |
|                      | UB18 da<br>Ma        | 2: 379<br>Pi        | Int. 1 Cap | Comune             | oggi<br>Brescia (RS) |                 |               |
|                      |                      | 25121               |            |                    |                      |                 |               |
|                      |                      |                     |            |                    |                      |                 |               |
| Versione Stam pabile |                      |                     |            |                    |                      |                 |               |

In Dettaglio si visualizza la scheda soggetto; è possibile ottenere versione stampabile; accedere alla selezione dei certificati attraverso il bottone "certificazioni"; accedere alla visualizzazione della famiglia attraverso il bottone "nucleo familiare".

Settore Servizi Demografici – Piazza Paolo VI°- (Palazzo Broletto) - 25121 Brescia

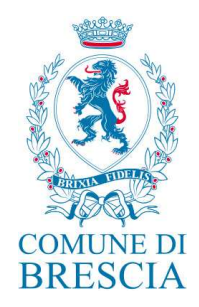

Certificazioni:

Completare la scelta del certificato valorizzando i menù a tendina:

- archivio certificazioni = anagrafe, stato civile matrimoni, morte, nascite
- lista certificati = elenco certificati disponibili
- usi certificati = selezionare l'uso

Completare i dati del richiedente<sup>1</sup>

### Eseguire il dowload del certificato<sup>2</sup>

| ■Regione Lombardia   Comune di l   Benvenuto Consultazione Torn | Brescia                                                                                                    |                                 |
|-----------------------------------------------------------------|----------------------------------------------------------------------------------------------------|---------------------------------|
| Scegli il certificato 👁                                         |                                                                                                    | Invia a te o su un'altra mail 👁 |
| Archivio Certificazioni                                         |                                                                                                    | Invia certificato per email     |
| Seleziona tipo certificazione                                   | ~                                                                                                    | Download                        |
| Lista certificati                                               |                                                                                                    | Stampa                          |
| Seleziona certificato                                           | *                                                                                                    |                                 |
| Seleziona uso certificato                                       | ~                                                                                                    |                                 |
| Dati richiedente 🕺                                              |                                                                                                    |                                 |
| Tipo Documento                                                  | Carta d'identită. 👻                                                                                           |                                 |
| Numero documento                                                |                                                                                                    |                                 |
| Ente di rilascio                                                |                                                                                                    |                                 |
| Data rilascio documento                                         |                                                                                                    |                                 |
| Data scadenza documento                                         |                                                                                                    |                                 |
| L'utente si as<br>il riconoscim                                 | sume la responsabilită di verificare la correttezza dei dati inseriti<br>ento del soggetto tramite documento. | per                             |

Settore Servizi Demografici – Piazza Paolo VI°- (Palazzo Broletto) - 25121 Brescia

<sup>&</sup>lt;sup>1</sup> In "il mio account" è possibile compilare i dati del proprio documento; in questo modo non sarà necessario inserirlo ad ogni richiesta.

<sup>&</sup>lt;sup>2</sup> La validità legale del documento cartaceo, deriva dalla presenza di uno speciale QRCode sicuro inserito nell'area di firma del PDF.

Il contenuto di questo QRCode (Lambda Seal) garantisce il collegamento inviolabile e sicuro, tra il documento digitale firmato e la copia cartacea di questo. Il sigillo digitale non contiene un semplice link ad un documento, bensì una struttura dati sicura, contenente la chiave di decodifica del documento ed una serie di altre informazioni necessarie alla sua acquisizione. Sarà sempre possibile ottenere in tempo reale il documento originale firmato: nessuno sarà in grado di modificare o sostituire i documenti, anche quando stampati.

La verifica dell'integrità e l'utilizzo dei dati contenuti, avviene tramite l'uso di Universal QReader™ una App per smartphone/tablet, liberamente scaricabile da PlayStore(Android) ed AppStore(IOS)

COME VERIFICARE L'INTEGRITA' DEI DATI CONTENUTI NEL CERTIFICATO Inquadrare il QRcode con smartphone